# **UNIVERSAL ACCOUNT NUMBER (UAN)**

(Toll Free No. 1800-118-005)

USER MANUAL ON UAN FUNCTIONS IN OTCP Version 1.2 AUGUST 2014

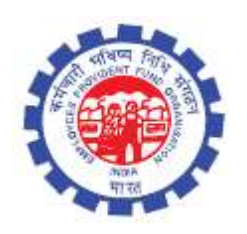

IS DIVISION EMPLOYEES' PROVIDENT FUND ORGANISATION Head Office, New Delhi

Page **1** of **23** 

# USER MANUAL ON UAN FUNCTIONS IN THE OTCP

#### **SCOPE OF THE DOCUMENT:**

This manual provides the details of UAN functions incorporated in the Online Transfer Claim Portalto facilitate employer to complete Form-11 in terms of linkage of previous employment/UAN/First Time Employment of new members and manage KYC. A list containing member ids without UAN would be generated at OTCP to identify members without UAN against member ids. Employer can declare such member ids (new member ids in the latest ECR file) against Previous member id/UAN/First time membership & approve the same. Such declared member ids would flow from OTCP to EPFO NDC on daily basis. At EPFO NDC, this information would be processed to generate new UANs/link member-ids accordingly. The processed information would be pushed daily to the OTCP. The other activities to facilitate employer in respect of UAN are also explained in this manual in user friendly manner.

#### **OBJECTIVE OF UAN:**

A universal number will be generated for each of the PF Account Number at EPFO NDC. The UAN will act as an umbrella for the multiple Member Ids allotted to the same individual. The idea is to concatenate multiple Member Identification Numbers (Member Id) allotted to a single member under single Universal Account Number. This will help the member to view details of all the Member Identification Numbers (Member Id) linked to it. If a member is already allotted Universal Account Number (UAN) then he/ she may provide the same to new establishment/ employer which in turn will mark the new allotted Member Identification Number (Member Id) to the Universal Identification Number (UAN).

The main objective behind this new function is to capture KYC details of its members in order to eliminate the dependency on the employer and improve the quality of service. The KYC details will be tagged against the allotted UAN rather the member id thereby eliminating the redundancy.

#### **BACKGROUND WORK:**

#### Initial generation of UAN:

1. As on any cutoff date (for example all distinct ECR members from the wage month of Jan 2014 to June 2014 except those with DOE) would be provided by OTCP to EPFO NDC.

- 2. A universal number will be generated for each of the PF Account Number at EPFO NDC.
- 3. First time, UAN will be allotted to all contributors appearing in the ECR of the specified period.
- 4. The UANs allotted would be made available to Employer Portal for dissemination.
- 5. Employer will download the UAN list from UAN Menu in OTCP.
- 6. It will be the duty of employer to disseminate UANs to the concerned members through SMS, email, IVRS Type & Short Code Services.

## **Recurring/Subsequent UAN generation/linking:**

- 1. Further whenever an ECR is submitted by employer and payment is confirmed by SBI, a list containing the member ids without UAN would be generated at OTCP to identify members without UAN against member ids.
- 2. It is the duty of employer to complete Form-11 in respect of those member ids, which have not been allotted UAN or linked to UAN in terms of linkage of previous employment/UAN/First Time Employment of new members and manage KYC.
- 3. Facility would be given on OTCP to employers to declare such member ids (new member ids in the latest ECR file) against
  - a. Previous member id
  - b. UAN
  - c. First time membership & approve the same
- 4. Such declared member ids would flow from OTCP to EPFO NDC on daily basis.At EPFO NDC, this information would be processed to
  - a. Generate new UANs against member ids which do not have UAN.
  - b. Link member ids against UAN having UAN already generated against previous member id.
  - c. Generate and link UAN against member id and previous member id if neither of them have UAN.

(The processed information would be pushed daily to the portal and this cycle would continue.)

## **Uploading & Approving Bulk KYC Text File/Enter Individual KYC Details**

Employer can either enter individual KYC details of members or can upload Bulk KYC Text File through KYC menu given in OTCP. In case of bulk text file, employer will have to upload bulk KYC Text File as per the revised format enclosed below. There will be following options in KYC Menu:

- Enter Individual KYC Details
- Upload Bulk KYC Text File
- Approve Bulk KYC PDF File
- View Approved PDF Files
- Update Incomplete Member's Details
- Error List

Bulk KYC PDF file will be approved with DSC for only those records, which are complete in respect of DOB, DOJ and Father's/Husband's Name. The records incomplete in terms of DOB, DOJ and

Father's/Husband's Name will reflect in option 'Update Incomplete Member's Details' for updating the missing information.

Under the Head 'Update Incomplete Member's Details' user has an option 'Add Missing Information' to complete the missing entries and 'Generate PDF for Approval/Rejection' of the same.

### ERROR LIST:

In case of any errors while uploading files, error log will be generated and can be seen in 'Error List' given in KYC Menu.

### **PRE-CONDITIONS:**

- Must register your digital signature
- Java version 1.7 should be installed in your system.
- Please use only alphabets and numbers in file names. There should be no special characters or spaces in the file name.
- Only text files of upto 2mb size can be uploaded using this facility.
- Bulk Text file format should be exactly as per the format given by EPFO, NDC.

## **SCREEN FLOW**:

Login > UAN > Search UAN ID

Login > UAN > Confirm Previous Employment

- Login > UAN > Download UAN List
- Login > UAN > History PDFs

Login > KYC >Enter Individual KYC Details

Login > KYC > Upload Bulk KYC Text File

Login > KYC > Approve Bulk KYC PDF File

Login > KYC > View Approved PDF Files

Login > KYC > Update Incomplete Member's Details

Login > KYC >Error List

## **EXPLANATION THROUGH SCREEN SHOTS :**

The employer can perform the following activities through UAN Menu in OTCP :-

- Search UAN IDs
- Confirm Previous Employment
- Download UAN List
- History PDFs

The screen below is a home page of OTCP where UAN and KYC menu has been appended. UAN has four options viz. Search UAN IDs, Confirm Previous Employment, Download UAN List and History PDFs.

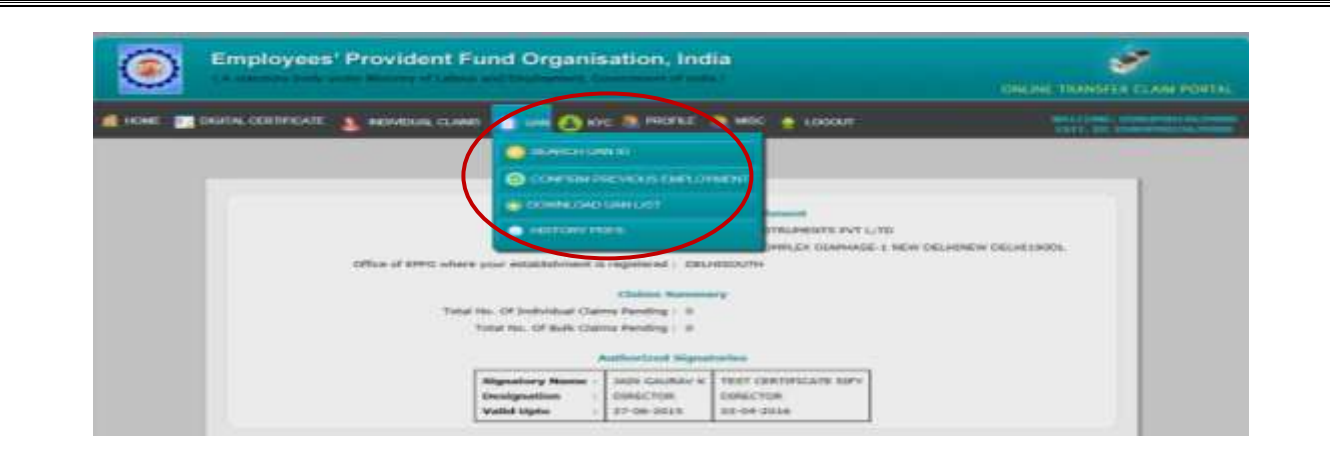

The following two screens facilitate employers to search UAN IDs of their members as well as the members of any other establishment. Once employers press the search button, will be allowed to see Establishment Name, Member's Name, UAN ID, Date of Birth (only of their own members), Date of Joining and Date of Exit.

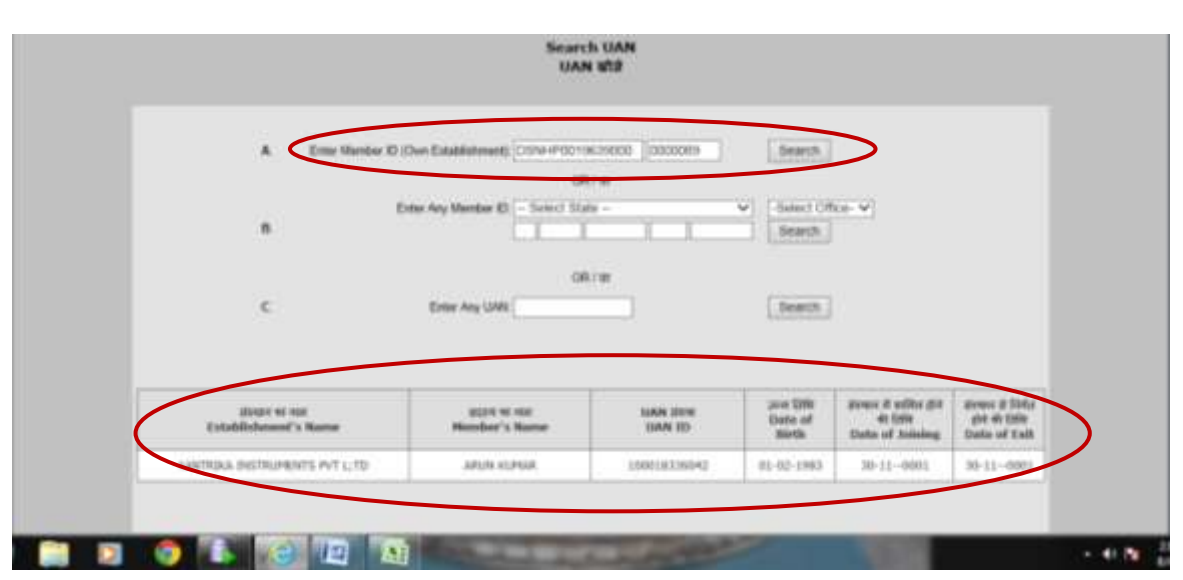

## Searching UAN of own establishment

## Searching UAN of other establishment

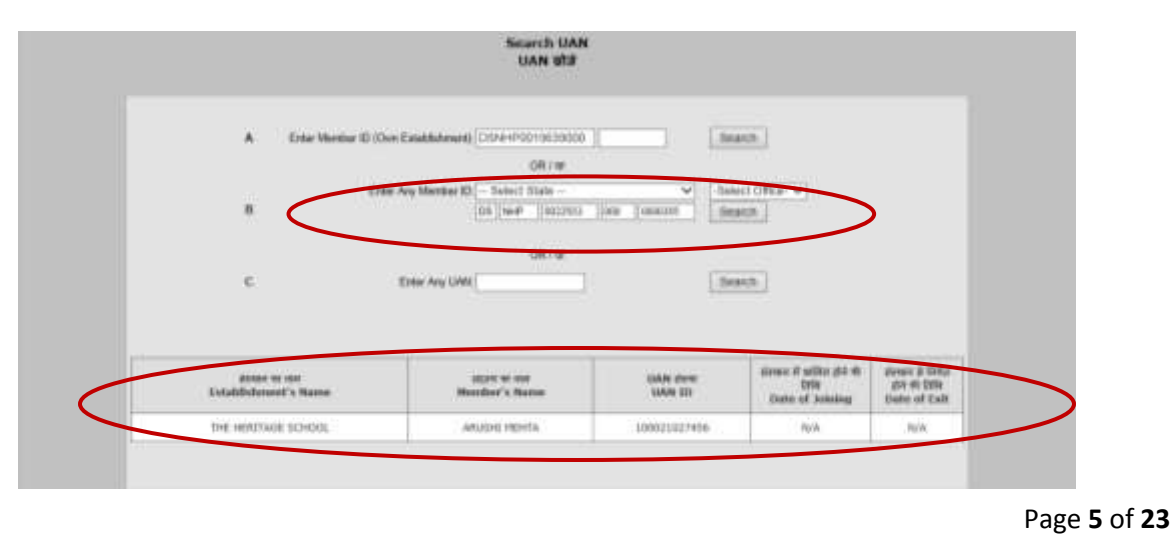

The next screen shows the details of the members, if employers search UAN wise. That means, Employer has also an option in this search bar to search member id, if UAN of that particular member is available with him.

| A E            | ier Menter ID (Over Establishment) DSNHPODTIK   | 15000 []                  |                   |
|----------------|-------------------------------------------------|---------------------------|-------------------|
| а.             | Enter Any Member ID - Select State              | steel Office              | M                 |
| ¢              | Criter Any UAN 10001745450                      | seeth.                    |                   |
| BICEN WI HIM   | Ptar / 102 m aar<br>(F)other's/(H)usband's Hume | acces at #<br>Hemilter Id | MAN DER<br>MAN ID |
| Mondate S Name |                                                 |                           |                   |

The following screen contains an option to Confirm Previous Employment of New Members. It is the responsibility of employers to collect the declaration form (Form-11) for each person. Employers can either provide previous member id or UAN id to confirm previous employment of members and click Display. Details of member against the Member ID/ UAN provided by employer shall be displayed alongwith Confirmed/ Not Confirmed radio button in Verification Column. In case the system finds out that there is a difference in name or DoB after confirmed radio button is pressed by the employer, the system warns the employer to verify the details of that particular member. There is also an option of First Time Employment, which is to be selected only in those members whose current employment is the first employment.

|                                                              |                                                                                                    | Confin                                                                                       | तमें सहर्मा के रीजसा का सर<br>n Previous Employment of                            | era<br>Frene Mandour                     | •                                                              |                                          |                      |
|--------------------------------------------------------------|----------------------------------------------------------------------------------------------------|----------------------------------------------------------------------------------------------|-----------------------------------------------------------------------------------|------------------------------------------|----------------------------------------------------------------|------------------------------------------|----------------------|
| Ante:<br>Dropinya<br>I. Tie spelle<br>e deutaya<br>phise and | to any requested to solved the de<br>to previous employment of mere<br>0. To care the sources fields out to<br>press indexed buffles. | edieration form: (Term 33) 6<br>Gene, alther provide provin<br>Full there is a difference in | er auch person<br>us menter 10 oc URN 50 and old<br>rame or DuR, the YerRotter' o | t Otapley, Oxfolie<br>Autor (Fall Shree) | of member against the Namber<br>in Verfield Not writed rate to | The SMM provided b<br>Rom. Change an app | y you she<br>reprote |
| 7.7                                                          | aben acres at #                                                                                                    | Enter Menter O                                                                               | गो जानने का विकार कीयर की                                                         | 11 34963 1                               | stille prest                                                   | setter et                                | 1014                 |
| ,                                                            | Development<br>Same - POP SHOP<br>308 - No Provid<br>7600 - ADI-COLOMP<br>OW - ADI-COLOMP<br>OW - FILLOW                              | the same Personal Sol                                                                        | [58844900]%[98000000074]                                                          | Digrig<br>2mpros                         | UNITED - 1000(1747-000)).                                      | Continuer<br>Continuer<br>Contractioner  | ×                    |
|                                                              | DOWFILLING ROOMSTONY<br>Ingen, I Rept - Downlith<br>Rept - Downlith<br>Them - 2014 - ROUTING<br>OW - 271105 (1114-00)                 |                                                                                              | enge<br>a san ther the intell against both inter                                  | ter it i an ierief Pe                    |                                                                |                                          |                      |
|                                                              | Annual Income Second                                                                                                    |                                                                                              | and be used by the system to bee these                                            | Marrison Rid for West Se                 |                                                                |                                          | -                    |

Page 6 of 23

If employer verifies it, then he/she can select the button on the top (RHS) 'Submit/Change' as shown below in screenshot:

| ove 🔳                                                                | DIGITAL CENTINCATE 🤱 INC                                                                                                    | AMERIKA CENIMS 👔 LINA 🙆 KY                                                                                                    | e 🌒 PROFILE 🧌                                                             | MISE 🍵 LOGOUT                                           |                                                            | MICLORE INST                                                             |                                                     |
|----------------------------------------------------------------------|----------------------------------------------------------------------------------------------------|----------------------------------------------------------------------------------------------------|---------------------------------------------------------------------------|---------------------------------------------------------|------------------------------------------------------------|--------------------------------------------------------------------------|-----------------------------------------------------|
|                                                                      |                                                                                                    | सदे ।<br>Confirm Previo                                                                                                    | तदस्वीं के सीजमार का स<br>us Employment c                                 | aras<br>I new Members                                   | Đ                                                          |                                                                          |                                                     |
| Note:<br>1. Employee<br>2. To center<br>te displayee<br>option and ( | is are requested to collect the do<br>in previous employment of near<br>1. In case the system finds out t<br>press Submit button.<br>Total Members 26 | staration Serm ( <u>Jamuss</u> ) for each an<br>bern, sither provide previous membe<br>hat there is a difference in name or t<br>Emix Mantaer ID (DSNeTPO                                                                                                    | num<br>r TD or LAAN TD and ch<br>loft, the "Verification" o<br>D196.09000 | 5. Display, Details of<br>alumn shall show an<br>Bearch | mettion against the Henri<br>Verfiel/ that see filed radio | ter ID/ UAAs provided X<br>button. Choose an app<br>Sole<br>Form 11 Film | y sou shall<br>ropriate<br>HCChange<br>11 out of 26 |
| 8.9<br>5.NO.                                                         | ndaan azon sat #<br>Present Number 10                                                                                                    | nt inne e<br>Enter Pe                                                                                                    | i Bourn stêre: eij<br>evicous Deitails                                    | <u>j</u>                                                | schip annil<br>Display                                     | withor et<br>Verification                                                | war at<br>Select                                    |
| 1                                                                    | 1014-410(10-00000000000000<br>Barne: 1990(91:0446000<br>2008) AM Count<br>These: 1001450000<br>CBN 1071205741124658                                   | the set for the set of the set of the s |                                                                           | Deploy<br>Deploy                                        |                                                            |                                                                          | .01                                                 |
| 2                                                                    | 2354#-04-00138.250000000002<br>36amta::SULTAN<br>2008:1407.25000<br>76898:1252.25000364<br>CB99:1252.25000364                                         | Imacaul Incoher M     Wes 14     Prot Time Englishment                                                                                                    |                                                                           | Deplay<br>Display                                       |                                                            |                                                                          |                                                     |
|                                                                      | 1004-49010-00200000000000000<br>Narra: SHDDA<br>2005 : frid Pranti<br>Third: : still:AHS010067<br>(Star: trackerson:Colf)                             | Imprised Provider 18     Use 18     Dept Table Table Ta |                                                                           | Display<br>Display                                      |                                                            |                                                                          | п                                                   |

After pressing the button 'Submit/Change', following screen will appear to verify the details and generate PDF of the same. If he/she is not satisfied with the case, he/she can simply delete it.

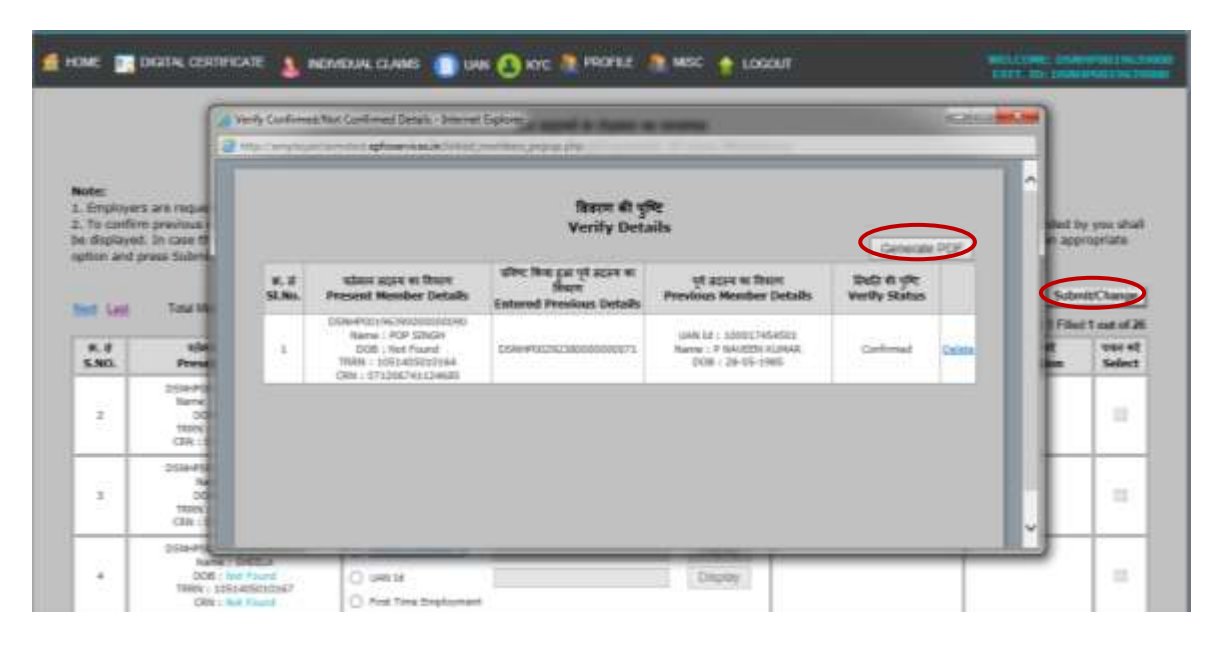

Once employer press the radio button 'Generate PDF', following screen will come giving an option of approving or rejecting the PDF. Employer can view this PDF file by pressing on the link and if satisfied, can approve it else he/she can reject it.

| <b>100</b> | 🗾 BORA CRITICAR |                     | 💿 izer 🔕 esc 🔊 monte | ance 🔶 court | THE PARTY OF THE PARTY OF THE P |
|------------|-----------------|---------------------|----------------------|--------------|----------------------------------------------------------------------------------------------------|
|            |                 |                     | Approve/Rejec        | 1 PDF        |                                                                                                    |
|            | 5.80.           | Date & Time         | THE LOW              |              | Arthus                                                                                                    |
|            |                 | 5+ 68-2514 02.30357 |                      | have         | tee depend                                                                                                    |

PDF of this file will be as follows :-

|                                |                                                                                  | 1 - + 185 - 1                               | 1 1 1 <b>0 9</b> 1 <b>2</b> |        |
|--------------------------------|----------------------------------------------------------------------------------|---------------------------------------------|-----------------------------|--------|
|                                | EMPLO                                                                            | YEES' PROVIDENT FUN<br>Confirm Previous Emp | D ORGANISATION<br>Noyment   |        |
| Establis<br>Establis           | hment Name : YANTRIKA INS<br>hment Code : DSNHP0019631                           | TRUMENTS PVT L;TD                           |                             |        |
| Establis<br>Establis<br>SI.No. | hment Name ; YANTRIKA INS<br>hment Code ; DSNHP0019631<br>Present Member Details | Entered Previous<br>Details                 | Previous Member Details     | Status |

Next screen contains an option to download UAN list. On pressing the Download UAN List, the following screen will appear. Here, employer can view the list as well as press the radio button given on top to download PDF/Text of UAN List.

| ۲          | Employe         | es' Provident F             | und Organisatio                                                                  | on, India                                                              |                               |                               | SALINE TRANSFER                                         | CLAIM PORTAL |
|------------|-----------------|-----------------------------|----------------------------------------------------------------------------------|------------------------------------------------------------------------|-------------------------------|-------------------------------|---------------------------------------------------------|--------------|
| d HOME 📰 D | KRITAL CERTIFIC | ATE 🤱 ROMOLAL CLAW          | es 💼 cuus 🙆 karc 🐧                                                               | PROFEE 🧕 MISC                                                          | Localit                       |                               | Sectores in                                             |              |
|            |                 |                             | UAJ<br>Down                                                                      | N सूची डाउनसोड<br>doad UAN List                                        |                               | 0                             |                                                         |              |
|            | 8. 8<br>S.No    | acre स नाम<br>Mender's Name | Total New Hempers. 36<br>मिद्रा / पति भा नवस<br>(F)other's /(H)ursbond's<br>Name | Total Monthers 36<br>acces attai alean<br>Member TD<br>DSNHP9019639000 | HIRA & C. FR.<br>UAN Allotted | andDa Dife<br>Generation Date | entited PDF:Ter<br>en7<br>Linked Previous<br>Member IDs |              |
|            | 1               | AMAR NATH TRUNATHS          | IN/A                                                                             | 0000042                                                                | 10001#TY9912                  | 18-07-2014                    | N/A                                                     |              |
|            | 2               | SEUT KUMAR STREET           | N/A                                                                              | 0000072                                                                | 100024872874                  | 18-07-2014                    | N/A                                                     |              |
|            | 2               | AMARJEET SINGH              | R/A                                                                              | 0000075                                                                | 100018336003                  | 18-07-2014                    | N/A                                                     |              |
|            |                 | SURVERT KUMAR SINGH         | N/A                                                                              | 3000574                                                                | 100018330019                  | \$8-87-2014                   | 16'A                                                    |              |
|            | 5               | NULESH KUMAR                | N/A                                                                              | 0000075                                                                | 100024672688                  | 18-07-2014                    | N/A                                                     |              |
|            | . 11            | GARITA YADAY                | R/A                                                                              | 0000082                                                                | 100018336026                  | 18-07-2014                    | N/A                                                     |              |
|            | 7               | SARD? YADAY                 | 14/A                                                                             | 0000085                                                                | 100016336035                  | 18-07-2014                    | HL'A                                                    |              |
|            |                 | RAJESH KUMAR                | NL/A                                                                             | 0000008                                                                | 100024872990                  | 18-07-2214                    | N/A                                                     |              |

Once employer press the radio button 'Download PDF/Text', various options to do so will appear on the screen. Employer can choose any option as per his requirement and convenience and download the same. User can request to regenerate **only if** the images/ logo of EPFO is missing in the pdf file by selecting a radio button 'Request to re-generate'. Download of Text file of UAN will be made available shortly.

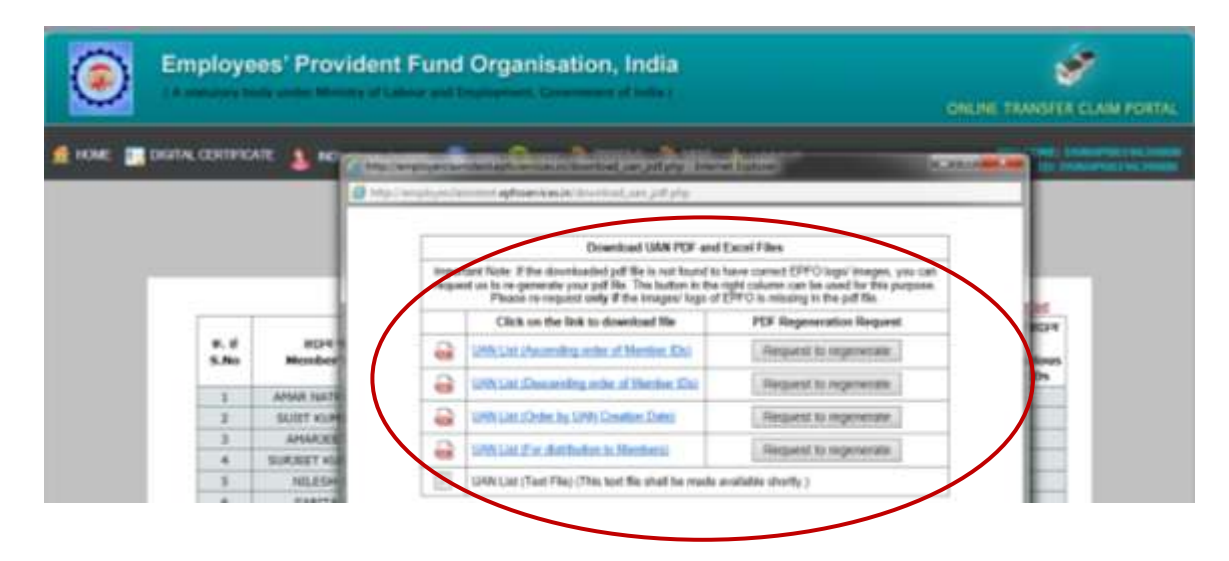

The downloaded file will appear as below :

| and the second second | 10                                                                                         |                                                                               |                                                                                                    |                                                                                              |                                                                            |                                                                       |
|-----------------------|--------------------------------------------------------------------------------------------|-------------------------------------------------------------------------------|----------------------------------------------------------------------------------------------------|----------------------------------------------------------------------------------------------|----------------------------------------------------------------------------|-----------------------------------------------------------------------|
| a ta (2               |                                                                                            | 8 1 (1 m) ⊕ 107                                                               |                                                                                                    |                                                                                              |                                                                            | Tools Sign                                                            |
|                       |                                                                                            |                                                                               |                                                                                                    |                                                                                              |                                                                            | Ouk on Yosh to<br>the to PDF                                          |
| 1                     | *                                                                                          | Employ                                                                        | कर्मचारी भविष्य निधि संगठन<br>rees' Provident Fund Orga                                                                        | nisation                                                                                     |                                                                            |                                                                       |
| 1 194                 |                                                                                            | भविषय निषि भव                                                                 | ज. 14. भीकाजी कामा प्लंब,                                                                                                    | नई दिल्ली - 11                                                                               | 0066.                                                                      |                                                                       |
|                       |                                                                                            | Rhaoishoa Nidhi Rh                                                            | awan 14 Bhikaiii Cama Pla                                                                                                    | co New Dolhi -                                                                               | 110066                                                                     |                                                                       |
| UAN A                 | lotment in respect o<br>समस्य का लाग                                                       | f YANTRIKA INSTRUME<br>पिता / पति का जास<br>Father x07/                       | NTSPVTLTD<br>सनस्य कान संकथा                                                                                                   | आवंटिन प्                                                                                    | রাখাঁটেন<br>নিম্বি                                                         | DSNHP0019639000<br>जुडे हुए पिछने<br>संसम्प कारो                      |
| SLNo                  | Name of Member                                                                             | Husband's Name(H)                                                             | Stellary in                                                                                                    | UAN Albettod                                                                                 | Date                                                                       | Previous<br>Member IDs<br>linked.                                     |
| 51.No                 | AMAR NATH<br>TRIPATHI                                                                      | Hushand's Name(II)                                                            | DSNHP00196390000000042                                                                                                    | UAN Allotted<br>100018335912                                                                 | Date 06-05-2014                                                            | Previous<br>Member IDs<br>linket.<br>N/A                              |
| 51.No                 | AMAR NATH<br>TRIPATHI<br>LALIT KUMAR                                                       | Hushand's Name(II)<br>N/A<br>N/A                                              | DSNHP00196390000000042<br>DSNHP00196390000000048                                                                               | UAN Allotted<br>100018335912<br>100018335920                                                 | Date<br>06-05-2014<br>06-05-2014                                           | Previous<br>Member IDs<br>Jinked.<br>N/A<br>N/A                       |
| 51.No                 | AMAR NATH<br>TRIPATHI<br>LALIT KUMAR<br>NIRAJ KUMAR<br>MISHRA                              | N/A<br>N/A<br>LAXMAN MISHRA (F)                                               | DSNHP00196390000000042<br>DSNHP00196390000000048<br>DSNHP00196390000000049                                                     | UAN Allotted<br>100018335912<br>100018335920<br>100018335931                                 | Date<br>06-05-2014<br>06-05-2014<br>06-05-2014                             | Previous<br>Measher IDs<br>Binked.<br>N/A<br>N/A<br>N/A               |
| 51.No                 | AMAR NATH<br>TRIPATHI<br>LALIT KUMAR<br>NRAJ KUMAR<br>MISHRA<br>GANESH RAM                 | N/A<br>N/A<br>LAXMAN MISHRA (F)                                               | DSNHP00196390000000042<br>DSNHP00196390000000048<br>DSNHP00196390000000049<br>DSNHP001963900000000052                          | UAN Allotted<br>100018335912<br>100018335920<br>100018335931<br>100024872842                 | Date<br>06-05-2014<br>06-05-2014<br>06-05-2014<br>06-05-2014               | Previous<br>Measher IDs<br>Binked.<br>N/A<br>N/A<br>N/A<br>N/A        |
| 51.No                 | AMAR NATH<br>TRIPATHI<br>LALIT KUMAR<br>NIRAJ KUMAR<br>MISHRA<br>GANESH RAM<br>VUAY MAHATO | Itushani' s Name(II)<br>N/A<br>N/A<br>LAXMAN MISHRA (F)<br>N/A (F)<br>N/A (F) | DSNHP00196390000000042<br>DSNHP00196390000000048<br>DSNHP00196390000000049<br>DSNHP00196390000000052<br>DSNHP00196390000000053 | UAN Allotted<br>100018335912<br>100018335920<br>100018335931<br>100024872842<br>100018335949 | Date<br>06-05-2014<br>06-05-2014<br>06-05-2014<br>06-05-2014<br>06-05-2014 | Previous<br>Measher IDs<br>linked.<br>N/A<br>N/A<br>N/A<br>N/A<br>N/A |

The screen below is the outcome of option 'History PDF' containing two options 'Approved PDF' and 'Rejected PDF':

| (A manufacture broke or | other Ministers of Colleman as          | ent Amartenement, G                                                                                                    | menomial of traffs   | 5                     | CINLINE TRANSP      | TH CEAM FOR |
|-------------------------|-----------------------------------------|----------------------------------------------------------------------------------------------------|----------------------|-----------------------|---------------------|-------------|
| MC 📺 DODAL CERTIFICATE  | INCIDENT CLARKE                         |                                                                                                    | to an morae a        | MIRO 😁 LOGOKIT        | W10.000             |             |
|                         |                                         | C ICANDICU                                                                                                    | 44 E                 |                       |                     |             |
|                         |                                         | · CONTRACT                                                                                                    | INCOMENTS CONTRACTOR | ALMAN CONTRACTOR      |                     | - 1         |
|                         |                                         | CONNECTOR                                                                                                    | 100000               |                       |                     |             |
|                         |                                         | C HILTONY P                                                                                                    |                      |                       |                     |             |
|                         | 101100100000000000000000000000000000000 |                                                                                                    |                      |                       | WORLHINEW DELNEARDE |             |
|                         | Cautra in Eliko Anana Ar                | eur antalztationent i                                                                                                    | registered ( DELIS   |                       |                     |             |
|                         | Total No.                               | COPPOSIDATION CAS                                                                                                    | Chilmes Rossman      | ¥.                    |                     |             |
|                         | Tu                                      | hal his. Of Bulk Clai                                                                                                    | ma Panding 1 II      |                       |                     |             |
|                         |                                         |                                                                                                    | Authorizont mignatio |                       |                     |             |
|                         |                                         | ignatory Name :                                                                                                    | JAIN GAURAV K        | TEST CENTIFICATE SIPY |                     |             |
|                         |                                         | And a state of the second state of the second | COMPETING            | CONCERCION            |                     |             |

Once employer choose an option 'Approved PDF', he/she will be facilitated to download approved pdf. He/she has to select the link and download the same. The screen giving option to download approved pdf is as below.

| Employees' Pr                    | ovident F        | und Organisatio                          | n, India                                   |                       | ONLINE TRANSFER CLAIM PORTAL |
|----------------------------------|------------------|------------------------------------------|--------------------------------------------|-----------------------|------------------------------|
| 🏦 HOME 📑 DIOITAL CERTIFICATE 🤱 I | NOMIDUAL CLAR    | ni 💼 uwi 🙆 kvic 📭 t                      | HIDFRE 🙍 MISC 🔶 LOOOL                      | Ŧ.                    | WELCOME DIMENSION IN THEM    |
|                                  |                  | utaniu<br>Download                       | significs shiften<br>I Approved PDF        | -                     |                              |
|                                  | en sten<br>S.NO. | datere Griller Grie<br>PDF Creation Date | Hillers anyatika kife<br>PDF Approved Oate | there was<br>PDF File |                              |
|                                  | - 8              | 04-08-3914 02:20:01                      | 84-50-3314 12:37:58                        | 112                   |                              |
|                                  | 1.               | 12 (27 2314 04 49 37                     | 10-07-3314 14(12:23                        | 11000                 |                              |
|                                  | . 2              | 21-06-2014 (0-25-08                      | 23-08-3314-96-23:31                        | 1                     |                              |
|                                  |                  | 31-06-2014 (H-H)-47                      | 22-06-2254 (04)46(58                       | 76                    |                              |
|                                  | -5               | 31-06-2214 84:21:52                      | 22-06-2214 04-33:26                        | 1                     |                              |
|                                  | - 6              | 22-04-2214 95-15-58                      | 32-05-2214 (15:16:16)                      | 1                     |                              |
|                                  | 1                | 09-03-3834 07:34:36                      | 33-05-2014 04:31-22                        |                       |                              |
|                                  | 1.0              | 09-03-3834 07:34:36                      | 13-05-2014 04:18:22                        |                       |                              |

Procedure is same for the Rejected PDFs.

|       | atan<br>Downloa                          | hs re fillew<br>d Rejected PDF           | -                                     |  |
|-------|------------------------------------------|------------------------------------------|---------------------------------------|--|
| s.NO. | Addrew Tabley Solid<br>PDV Creation Date | dden og mid di Dik<br>PDF Rejection Dote | Por vite                              |  |
| 1     | 21-99-2224-39-24-21                      | 25-09-2014 (9):24 (4                     |                                       |  |
| 1     | 21-99-2014-06-02120                      | 21-10-2014 10-22-25                      | 1                                     |  |
| 1     | 21-94-2014-06-2010                       | 21-18-2014 18-20-12                      | 1 1 1 1 1 1 1 1 1 1 1 1 1 1 1 1 1 1 1 |  |
| 4     | 21-06-2014 04:49:20                      | 21-06-2014 04:45:27                      | 1                                     |  |
| 1     | 21-00-2214 04:40:23                      | 21-06-2014 04:40:10                      | 1                                     |  |
|       | 21-20-2014-04:36-40                      | 21-06-2014 04:37:37                      | 1                                     |  |
| 9. L  | 22-06-2254-24123-144                     | 25-06-2014 04123-38                      | 1                                     |  |
|       | 21-56-2814-346-15-25                     | 25-06-2014 04117.04                      | 1                                     |  |
|       | 06-96-2864 33140-40                      | 86-06-2014 13146-09                      | 1                                     |  |
| .01   | 09-05-2014 07-24108                      | 15-03-2014 11-49-12                      |                                       |  |
| н     | 10-05-2254 07-24108                      | 10-10-2014 11-40-27                      |                                       |  |

Now comes the most important feature of UAN i.e. to manage KYC.

Note: KYC menu is still under construction and will be facilitated fully as soon as it is final. For the time being, some options of this menu are enabled and shown hereby through screenshots.

| Employees' Provident Fund Organ                                                                                        | nisation, Ind                                                                                                    | lia                                                                              | DALINE TR                          | ST NUTTE CLAIM PORTA.                  |
|----------------------------------------------------------------------------------------------------|----------------------------------------------------------------------------------------------------|----------------------------------------------------------------------------------|------------------------------------|----------------------------------------|
| 🙍 HOME 📰 DRIZIN, CENTRICATE: 🔉 HEMIDUM, CLAME 👔 UNI                                                                    | ac 🐧 HIGHLE 🐧                                                                                                    | MIC 🛊 LONG                                                                       | 1000                               | 1.00.000000000000000000000000000000000 |
| Office of DPTO sities your will be<br>Total fee. Of Industries<br>Total fee. Of Industries<br>Total fee. Of Industries | AND A REALIZING AN<br>ALCONO BARKA AND A<br>ANTRONE BARKA AND<br>ALCONO COLLEGICA<br>OF THE REAL AND<br>LINEAR LINE<br>Dama Pancing 1, 0<br>Anthony and Angel | ACTREMANS<br>INTERNE<br>INSTILL<br>INC<br>INCOMENTS DETAILS<br>INCOMENTS DETAILS | E<br>De 1997 PLATE NEW DELHE 1900L |                                        |
| Signatory Russy<br>Designation<br>Valid Upto                                                                           | F RAJESH GOGNA<br>PARTNER<br>01-10-2014                                                                                                    | TEST CERTIFICATE SIFV<br>DEPUTY DIRECTOR<br>ISS-04-2018                          |                                    |                                        |
|                                                                                                    |                                                                                                    |                                                                                  |                                    |                                        |

There will be following options in KYC Menu :-

- Enter Individual KYC Details
- Upload Bulk KYC Text File
- Approve Bulk KYC PDF File
- View Approved PDF Files
- Update Incomplete Member's Details
- Error List

Add Missing Information

Generate PDF for Approval/Rejection

User can enter the individual KYC details by selecting this option from KYC menu. Accordingly, user has to feed the details and select the file by selecting browse option. *Screenshot of this particular option will be made available as and when get activated on Portal.* 

In case of Upload of Bulk KYC Text File, first of all, user has to upload bulk KYC text file as per the revised format enclosed below. User has to create a file in Excel having 13 columns as specified in the revised structure below. Once the information is fed in, this file is to be saved as CSV (Ms-DOS). The user will have to open this file in Notepad, replace the separator (,) with #~# and press the button 'delete' at the end of the record so that blank row is not created. Then this file is to be saved as FileName.txt. Now your bulk KYC text file is ready to be uploaded.

Select the option 'Upload Bulk KYC Text File', the following screen will come. Now select the text file by choosing a radio button 'Browse' and press submit. :-

|                                                                              | ONLINE TRANSFER CLAIM PORTAL                                                           |
|------------------------------------------------------------------------------|----------------------------------------------------------------------------------------|
| 📰 DIGITAL CENTRICATE 🤱 INONDUAL CLAMS 🚺 UNI 🤔 KYC 👰 PROPILE. 🦄 MISC 🍦 LOGOUT | MELLINE, DOMESHICK SCHOOL                                                              |
| Upload KYC document details (text file)                                      |                                                                                        |
| <ul> <li>- IMMERTANCE MORE</li></ul>                                         | te file nates.<br>His to splitad KYC desarrantis corresponding.<br>ge KYC i dynar Lial |
| United for: Test #In : D'UANDIstogRYCITEX fromse                             |                                                                                        |

After submitting the case and upload, following screen will appear :

| ا 🔘           | imployees' P     | ONLINE TRANSPER CLAIM PORTAL |                             |                          |                                                            |
|---------------|------------------|------------------------------|-----------------------------|--------------------------|------------------------------------------------------------|
| 🧌 номе: 🔳 ска | ITAL CENTIFICATE | NEMELUK CLAIMS 👔 LUN (       | NC R PROFEE                 | 💐 MSC 🍲 LOGOUT           | WELLIGHT, DOMESTIC TO DRIVE<br>EXTT, DJ, DOMESTIC TO DRIVE |
|               |                  |                              | KYC File - Approv           | w/Neject                 |                                                            |
|               |                  | * Please check the KYC p     | eff file, 37 it is blank, I | kindly upload the KYC to | et filte again.                                            |
| 5.80.         | Tracking Id      | Date & Time                  | Sagework Wild               | 1 10K                    | Addies                                                     |
| 3             | 1051408080004    | 0+05-0014 (0.00.18           |                             |                          | Agentee [Repett]                                           |

Just check the pdf by clicking on the link given to open/save the PDF, whether all records have come or not. It is pertinent to mention here that the records complete in terms of DOB, DOJ and Father's/husband's Name will be approved through this PDF. Rest of the records i.e. incomplete in terms of DOB, DOJ and Father's/Husband's Name will be available in the option 'Update Incomplete Member's Details' wherein you have to complete the missing details by selecting an option 'Add Missing Information' from the sub-menu of 'Updating Incomplete Member's Details'. And afterwards, user will have to generate PDF for the completed entries by selecting an option 'Generate PDF for Approval/Rejection' from the sub-menu of 'Updating Incomplete Member's Details'.

It is also pertinent to mention here that Approval of the file can be done with DSC only. User can hereby either reject or approve the PDF generated. The screenshots for approving the file with DSC are as follows:-

|                                                                   | Objituity tiign KYC Details                                                            |
|-------------------------------------------------------------------|----------------------------------------------------------------------------------------|
| Futublishment 10<br>Tracking 10<br>Date & Time<br>Signal KYC File | : 000+000(0000000<br>: 1011 40000004<br>: 04 08 2014 15 50:15<br>: 04 08 2014 15 50:15 |
| Appro<br>Sign a                                                   | Held by" = (TEST CENTIFICATE 5                                                         |

|                                                                   | Digitally Sign K                                                                                                    | rC Detaile                                                     |
|-------------------------------------------------------------------|----------------------------------------------------------------------------------------------------|----------------------------------------------------------------|
| Establishment ID<br>Tracking ID<br>Date & Time<br>Signed KYC File | 1 D0x+0019659500<br>2 305340000004<br>3 04-08-203415530:38<br>2 04-08-203415530:38<br>2 04-08-203415530:38                    | Mesanga harr wellanup<br>Ans you save to Approve the KINC PDP? |
| Appr<br>Sign<br>- The                                             | weed by* ( TEST CERTIFICATE 8.<br>with * 1 O Sign with Win the<br>(# Sign with Your Disk to<br>Submit<br>1 high we manufatory | 20<br>### 22                                                   |
|                                                                   | Microge from ontigo                                                                                                    | pr                                                             |

User can also view the Approved PDF Files by selecting this option from KYC Menu.

Now, user has to complete the missing details of those records, which could not be approved in PDF due to incomplete information in respect of DOB, DOJ and Father's/Husband's name. User has to select the option 'Update Incomplete Member's Details' from KYC Menu then select 'Add Missing Information'. By selecting 'Add Missing Information', following screen will appear which has various search options and total no. of records to be updated according to the search type is also mentioned. User can select any option and add missing information by selecting a radio button 'Add Missing Information' on the RHS.

|                                 | DIGITAL CERTIFICA                                                                                                    | IE 🎄 NEMEON, CLAMS<br>Update                                                                    | Missing Inform                                                      | ation in r                               | 1.E MINC  traction (o already uploaded text)                                                                                                    | files.                                  | ACCORDENTION                                                                                           |
|---------------------------------|----------------------------------------------------------------------------------------------------|-------------------------------------------------------------------------------------------------|---------------------------------------------------------------------|------------------------------------------|----------------------------------------------------------------------------------------------------|-----------------------------------------|----------------------------------------------------------------------------------------------------|
|                                 | laday documento udi<br>laday documento to<br>laday Al Documento<br>laday Al Documento<br>laday Ar individual n<br>ladayth | unded by date<br>tupe<br>sember 15 or Udit                                                      |                                                                     | otal No. of I                            |                                                                                                    |                                         |                                                                                                    |
|                                 |                                                                                                    |                                                                                                 |                                                                     |                                          | RELIVED TO                                                                                                    |                                         |                                                                                                    |
| S.Mo.                           | 1144                                                                                                    | Munihur tal                                                                                     | United Date                                                         | Terret                                   | Decument Details                                                                                                    | Added Dr.                               | Artise                                                                                                 |
| <b>5.No</b>                     | 13AN                                                                                                    | Number 18                                                                                       | Upfrond Date                                                        | Type<br>Judge                            | Document Details.                                                                                                    | Added By                                | Actions<br>Add Hissing Information                                                                     |
| <b>5.No</b><br>2                | 134N<br>2001101279612<br>600110120400                                                                                     | Member 14<br>2594/051420000042<br>2494/051962000000044                                          | Upfood Date<br>04-05-2014<br>04-08-2014                             | Type<br>Sattar<br>Sattar                 | Decement Details<br>Address 19<br>Series as an Document : 43446<br>Address 21220000000<br>News as an Document : 43446<br>News as an Document : 43446                                                                      | Added By<br>Sylk                        | Action Add Mixing Information Add Hipping Information                                                  |
| 5.No<br>1<br>2<br>3             | 104N<br>200108229422<br>600218230506<br>200126672662                                                                      | Manufact fill<br>1994-900 (940900000042<br>0094-900 (94090000000044<br>1994-900 (94090000000044 | Uplead Date 0+05254 0+0-254 0+0-254                                 | Type<br>ister<br>ister                   | Decement Details<br>Adjuste 2220e02000<br>Same as an Document (2000)<br>Adjuste 2220002000<br>Adjuste 2220002000<br>Adjuste 2220002000<br>Adjuste 2220002000<br>Adjuste 2220000000                                        | Added By<br>Solution                    | Action Add Histing Information Add Histing Information Add Histing Information                         |
| <b>5.No</b><br>2<br>3<br>3<br>4 | 1000105220422<br>0002105220422<br>0002105220545<br>0002105220545                                                          | Mandor 10<br>109440194260000042<br>00944019426000000044<br>109444019426000000055                | Upload Date<br>94-09-2014<br>64-08-2014<br>84-08-2014<br>04-09-2014 | Type<br>ister<br>ister<br>ister<br>ister | Autorus 19<br>Document Details<br>Autorus or Document - 12040<br>Autorus or Document - 12040<br>Autorus or Document - 12040<br>Berrs ar or Document - 12040<br>Autorus or Document - 12040<br>Autorus or Document - 12040 | Added By<br>Task<br>Saik<br>Task<br>Dak | Action Add Missing Information Add Missing Information Add Missing Information Add Missing Information |

Once 'Add Missing Information' is clicked, following screen will come to complete the missing information of that particular record. After feeding, user has to submit the record.

|                     | Member              | r KYC Details                                |
|---------------------|---------------------|----------------------------------------------|
| Establishment ID    | 1 058499019639000   |                                              |
| Hember ID           | ; (CRA400) 96740000 | 10046                                        |
| Hender Name         | 1.82840             |                                              |
| UAN                 | 2 300018325929      |                                              |
| Date of Birth       | 2 14-01-1981        | (DD-HM YYYY)                                 |
| Date of Joining     | 1 11-00-2004        | (DO-HOH YYYY)                                |
| Date of east        | 2                   | (00-884 1111)                                |
| Father / Hushand No | ene : papa          |                                              |
| Relation with Hunda | # iFather ₩         |                                              |
|                     |                     | Mesage have antipage                         |
|                     | Sidet               | Art yes set yes well to ald the information? |
|                     |                     | DK Canal                                     |

Following message will come.

| dimenter.                          |
|------------------------------------|
| Merdier details have been Updated. |
|                                    |

Now the user has to generate PDF for its approval/rejection by selecting an option 'Generate PDF for Approval/Rejection' from the sub-menu of KYC i.e. 'Update Incomplete Member's Details'. This screen will again have various search options and total no. of records will be displayed according to the search option selected. User has to press 'Generate PDF'. Screenshot to this effect is as follows:-

|                |                                        | General                                                 | e PDF for Updated                             | Member's D                        | etails                                                                                                    |                                                   |
|----------------|----------------------------------------|---------------------------------------------------------|-----------------------------------------------|-----------------------------------|----------------------------------------------------------------------------------------------------|---------------------------------------------------|
| 0.04           | phy ducuments uploaded                 | by date                                                 |                                               |                                   |                                                                                                    |                                                   |
| 0.18           | alley documents to type                |                                                         |                                               |                                   |                                                                                                    |                                                   |
| 0.04           | play Al Documents                      |                                                         |                                               |                                   |                                                                                                    |                                                   |
| 0 18           | day for individual member              | 10 or UNA                                               |                                               |                                   |                                                                                                    |                                                   |
| 0.0            | alay determents by Upland              | inf Type.                                               |                                               |                                   |                                                                                                    |                                                   |
|                |                                        |                                                         |                                               |                                   |                                                                                                    |                                                   |
| 14             | and a second                           |                                                         |                                               |                                   |                                                                                                    |                                                   |
| 18             | urit.                                  |                                                         |                                               |                                   |                                                                                                    |                                                   |
| 18             | weth]                                  |                                                         | Total No of Reco                              | rila 3                            |                                                                                                    |                                                   |
| 5.80           | unth                                   | Munifor 1d                                              | Total No of Reco                              | rds 3<br>Type                     | Discussent Details                                                                                                    | Uploaded By                                       |
| 5.80           | uanth)<br>UAN                          | Monifor 1d<br>Disease international                     | Total No of Reco<br>Upload Date               | nds 3<br>Type<br>inclus           | Ouccument Details                                                                                                    | Uploaded By<br>Reginger is July                   |
| 5.No<br>1      | SAM SAM                                | Humber 1d                                               | Total No of Beros<br>Lipload Date             | rds 3<br>Type<br>india            | Document Details<br>Advice _ 2000/2001<br>State as to Document _ KDAN<br>Advice _ 2000/2001                                        | Upbooled By<br>Engineer o Balk                    |
| 5.00<br>1<br>1 | SAAN<br>Administration<br>John January | Monifor 1d<br>Daywitz a terminand<br>Oliveria terminand | Total No of Reco<br>Upload Date<br>24-09-2014 | rds 3<br>Type<br>Jachar<br>Jachar | Ouccessent Details<br>Autorial - 20200120013<br>Bases an December - 60406<br>Autorial - 20200020013<br>Same as an December - 60508 | Uploaded By<br>Engineer in Sub<br>Engineer in Sub |

Once 'Generate PDF' is pressed, the following screen will appear wherein user can view/download the PDF of this file and can approve/reject accordingly.

| ١           | imployees' P |                            |                              |                     |                     |          |  |
|-------------|--------------|----------------------------|------------------------------|---------------------|---------------------|----------|--|
| 🧟 HOME 🛄 DO |              | NOMOLINE CLAMES 👔 LAVA 🤮   | KIC R PROFILE                | 🧰 MERC 🍦 LO         | oout                |          |  |
|             |              |                            | CYC File - Approv            | e/Reject            |                     |          |  |
|             |              | * Please check the KYC pdl | / Miles, Af it is belowik, i | kindly upload the # | PC text file again. |          |  |
| B.NO.       | Tracking 3d  | Date & Time                | Signal KYC                   | Film *              |                     | Action   |  |
| - A -       | intramental  | 94-68-3014-17-23-04        |                              | $\supset$           | Ann                 | ne Friet |  |

PDF of this file will appear as below:-

|                        | ne - 1                                   | Helb .                                                                                                    |                                   |                                        |                                                    |                                  |                            |                                    |             |                                |         |                         |                   |
|------------------------|------------------------------------------|----------------------------------------------------------------------------------------------------|-----------------------------------|----------------------------------------|----------------------------------------------------|----------------------------------|----------------------------|------------------------------------|-------------|--------------------------------|---------|-------------------------|-------------------|
| Open 🕢 🐑               |                                          | 00000                                                                                                    | ad (.e.) (.e                      | 1 (1                                   |                                                    | 118% +                           | ER                         | CU                                 |             | 1                              |         |                         |                   |
| At least one signition | web                                      | es problems.                                                                                                   |                                   |                                        |                                                    |                                  |                            |                                    |             |                                |         | 3                       | Sel Service       |
|                        | EST/                                     | ABLISHMENT D                                                                                                   | /09444001                         | EMPLOY<br>HI39077                      | RES: PROVIDE                                       | NT FUND O                        | RGANISAT<br>n in text file | on, del hisoi                      | лтн         |                                |         | burner                  |                   |
|                        | NAM<br>KYC                               | E OF ESTABLISHMEN<br>Tracking ID<br>BERS' KYC DETABLIS                                                         | 109140800                         | 0065                                   | ISPATENU                                           |                                  |                            |                                    |             | KYD (                          | PLOADE  | E) 64/880914 )          | D-See4            |
|                        | NAM<br>KYC<br>MEM<br>S.<br>No.           | E OF ESTABLEMMEN<br>Tracking D<br>BERS' KYC DETABLS<br>Member ID<br>DSNHP0016439000                            | T YANTHKA<br>105140800<br>UAN     | Document<br>TYPE                       | Document                                           | Employee<br>Name                 | Document<br>Expiry<br>Dete | Education<br>Qualification<br>Flag | PH<br>Flag  | PH<br>Category<br>Fing         | Geniler | biternational<br>Worker | Martial<br>Status |
|                        | NAM<br>RYC<br>NEM<br>S.<br>No.           | E OF ESTABLISHMEN<br>Tracking (C)<br>BIERS' KYC DETAB.S<br>Member (C)<br>DSNHP2019639000<br>0000042            | UAN                               | Document<br>TYPE<br>AADHAAR            | Document<br>Number<br>252860528015                 | Employee<br>Name<br>KBAN         | Document<br>Expiry<br>Date | Education<br>Qualification<br>Flag | 2%i<br>Flag | RYCI<br>PH<br>Category<br>Fing | Geniler | biternational<br>Worker | Martial<br>Status |
|                        | NAM<br>KYC<br>MEM<br>S.<br>No.<br>1<br>2 | E OF ESTABLISHMEN<br>Tracking (C)<br>BIERS' KYC DETABLS<br>Member (C)<br>DSNHPRO11639000<br>9000042<br>0000042 | UAN<br>10018380912<br>10018389912 | Document<br>TYPE<br>AADHAAR<br>AADHAAR | Document<br>Number<br>252860528015<br>252860528015 | Employee<br>Name<br>KRAN<br>KRAN | Document<br>Expiry<br>Dete | Education<br>Qualification<br>Flag | PH          | RYCL<br>PH<br>Category<br>Flag | Geniler | biternational<br>Worker | Vartal<br>Status  |

Following screenshots will show the approval steps of this file:

| Chightunty s                                                                                                    | age XVC Details                                                                                                    |
|----------------------------------------------------------------------------------------------------|----------------------------------------------------------------------------------------------------|
| Establishment ID : 059490023639000<br>Tracking ID : 107143000005                                                                                               |                                                                                                    |
| Darlie S. Timer ( 04-08-2014 17-23-04                                                                                                    |                                                                                                    |
| Signed KYC file : T                                                                                                    |                                                                                                    |
|                                                                                                    |                                                                                                    |
| Approved top" = [TEST CERTIFICA                                                                                                    | are s. •)                                                                                                    |
| Sign with * ; Sign with .Pro                                                                                                    | Res (2)<br>158 Token (2)                                                                                                |
|                                                                                                    |                                                                                                    |
|                                                                                                    |                                                                                                    |
| Invited Your UDB FOREN Curr                                                                                                    | ficality                                                                                                    |
|                                                                                                    |                                                                                                    |
| * Mark Robs are mandatury                                                                                                    |                                                                                                    |
|                                                                                                    |                                                                                                    |
| Select your USB Taken Digital Cereb                                                                                                    | Lang Mark Lang                                                                                                    |
| • Train contribution Sile                                                                                                    |                                                                                                    |
|                                                                                                    |                                                                                                    |
| -                                                                                                    |                                                                                                    |
| <ul> <li>Transmitting CV-Final conditionality Edge</li> <li>Transmitting CV-Final conditionality Edge</li> <li>Transmitting CV-Final Advancement CA</li> </ul> | The Reveal Newson Calcol 2.8 & 4 (7) Hellion F.B., Col-<br>New ROLD Colema II: 2017 A. Octobert-Cal, Col. 1<br>7 10 aug |
| Vanial Titr Basis Ann 02 22 30 51 107                                                                                                    | anna<br>Anna                                                                                                    |
|                                                                                                    |                                                                                                    |
| · · · · · ·                                                                                                    |                                                                                                    |
| Secci                                                                                                    | Ina contribution                                                                                                    |
| Digitally Sign                                                                                                    | KYC Details                                                                                                    |
| Establishment ID : 059+990(3959000<br>Teaching ID : 175 (20000000)                                                                                             | Message from settings                                                                                                   |
| Date & Time : 04.08.2014 17:23:04                                                                                                    | Are pice ture to: Appable the KNC PDF7                                                                                  |
| Signed KYC File : .                                                                                                    |                                                                                                    |
| United and                                                                                                    |                                                                                                    |
| Approved by* : TEST CERTIFICATE                                                                                                    | a. V                                                                                                    |
| Sign with * 1 O Sign with JP2 file<br>* Sign with Year UK                                                                                                    | (D)<br>trainer (D)                                                                                                    |
| [Babre.]                                                                                                    |                                                                                                    |
|                                                                                                    |                                                                                                    |
| -                                                                                                    |                                                                                                    |
| Message Tree webs                                                                                                    |                                                                                                    |
| A KYC POL                                                                                                    | Pata home Approved.                                                                                                    |
|                                                                                                    |                                                                                                    |
|                                                                                                    |                                                                                                    |
|                                                                                                    |                                                                                                    |
|                                                                                                    |                                                                                                    |
|                                                                                                    |                                                                                                    |
|                                                                                                    | Page <b>16</b> of <b>23</b>                                                                                             |
|                                                                                                    |                                                                                                    |

User can also view these approved KYCs in 'View Approved PDFs' as follows:-

|                     | play dataments by typ<br>play AB Decoments                                                                                                    |                                                                                                |                                           |                                 |                                                                                                    |                          |
|---------------------|----------------------------------------------------------------------------------------------------|------------------------------------------------------------------------------------------------|-------------------------------------------|---------------------------------|----------------------------------------------------------------------------------------------------|--------------------------|
| 0 04                | play All Decoments                                                                                                    |                                                                                                |                                           |                                 |                                                                                                    |                          |
| 0.04                |                                                                                                    |                                                                                                |                                           |                                 |                                                                                                    |                          |
|                     | play for individual rest                                                                                                    | new 10 or case                                                                                 |                                           |                                 |                                                                                                    |                          |
|                     | and the second second se |                                                                                                |                                           |                                 |                                                                                                    |                          |
| - 19                | earth                                                                                                    |                                                                                                |                                           |                                 |                                                                                                    |                          |
|                     |                                                                                                    |                                                                                                |                                           |                                 |                                                                                                    |                          |
|                     |                                                                                                    |                                                                                                | Total No.                                 | of Noccedu 4                    |                                                                                                    |                          |
|                     |                                                                                                    |                                                                                                |                                           |                                 |                                                                                                    |                          |
| S.No.               | UAN                                                                                                    | Meedaar Id                                                                                     | Upland Date                               | Type                            | Document Details                                                                                                    | Added By                 |
| K.No.               | UAN                                                                                                    | Mendar Id                                                                                      | Upload Date                               | Type                            | Openament Details<br>Address (2008000000)<br>Nerve as at Datament (10080                                                                                                    | Added By                 |
| 5.No<br>1<br>2      | 534N                                                                                                    | Meetilier Till Dive Projektermittikker                                                         | Upland Date<br>04-00-2014<br>04-00-2014   | Type<br>Julie<br>Julie          | Operational Defaults<br>Subjects (2012)<br>Nerve as at Descent (2012)<br>Subjects (2012)<br>Subjects (2012)                                                                                                 | Added By<br>Tulk         |
| 5.No<br>1<br>2<br>3 | 0.000                                                                                                    | Needlar Id<br>Devenue worksteinisseska<br>Devenue worksteinisseska<br>Devenue worksteinisseska | Uplead Date 0+00.0014 0+00.0014 0+00.0014 | Type<br>Autor<br>Autor<br>Autor | Decomment Declaims<br>Addresset - 210000010000<br>Name as in Decomment - 12000<br>Addresset - 2120000000<br>Name as an Decomment - 120000<br>Name as an Decomment - 120000<br>Name as an Decomment - 120000 | Added By<br>Tulk<br>Sulk |

User can also view Error List generated while uploading the files containing errors. He/she has to choose an option 'Error List' on the KYC Menu. Once 'Error List' is selected, Error Log will be opened which will show last 10 error files. Each error file shall show the first 20 errors, after which file validation is stopped. This screen will contain KYC File Upload Date & Time, Uploaded KYC File and Error Log File. The screenshot is being given below:

| ۲        | Employees           | Provident Fu                               | nd Organisa                                        | ition, In                                      | dia                                        |                                       | ONLINE                                  | TRANSFER CLAIM FORTH.                                                                                                    |
|----------|---------------------|--------------------------------------------|----------------------------------------------------|------------------------------------------------|--------------------------------------------|---------------------------------------|-----------------------------------------|----------------------------------------------------------------------------------------------------|
| d HOME 🛄 | DIGITAL CERTIFICATE |                                            | 💿 UN 🙆 KYC                                         | Norse 1                                        | a sec                                      | 🔒 L0007T                              | 5                                       | ALL COME - DESIGNATION - DESIGNATION - DESIG |
| P        | 2.00                | Note: The error<br>KYC File Uplead Date    | KYC File upl<br>(Last 10 m<br>files shall show the | inad- Valid<br>ror files are<br>first 20 error | lation Err<br>shown beie<br>rs, after site | or Log<br>=.)<br>ich för validation i | in strapped.<br>Error Lag File          |                                                                                                    |
|          | -1                  | 05-09-2014 (0.53.23<br>05-09-2014 (1.59.39 |                                                    | -                                              | Million .                                  |                                       | ALL ALL ALL ALL ALL ALL ALL ALL ALL ALL | 3                                                                                                    |

Error Log File will be as follows:-

Disheduccie2000 [4127/Mill w: Kompat Fig. Edit Formet Ven Holp (Error Code 007) Document Austher "AmAPIC[2209" (Field-3) is invalid on line number 3 (Error Code 011) Superv Bate 112/2/013" (Field-6) of document type is invalid on line number 1 (dd-me-yyy format, mandatory for passport and driving licence) (Error Code 011) Superv Bate 112/2/013" (Field-6) of document type is invalid on line number 1 (dd-me-yyy format, mandatory for passport and driving licence) (Error Code 011) Superv Bate 112/2/013" (Field-6) of document type is invalid on line number 11 (dd-me-yyy format, mandatory for passport and driving licence) (Error Code 007) Document Number "(Field-1) is invalid on line number 11

# Revised KYC Text File Structure 2.0

| S.<br>No. | Field Name                    | Туре      | Size | Validation                                                                                                    | Remark                                                                                                    |  |  |  |  |
|-----------|-------------------------------|-----------|------|----------------------------------------------------------------------------------------------------|----------------------------------------------------------------------------------------------------|--|--|--|--|
| 1.        | UAN                           | Number    | 12   | <ul> <li>i. Mandatory</li> <li>ii. Number should be as per<br/>verhoeff algorithm</li> <li>iii. UAN should present in<br/>database</li> <li>iv. Atleast one member id<br/>linked with UAN should be<br/>of the same establishment<br/>who is uploading the file</li> </ul> |                                                                                                    |  |  |  |  |
| 2.        | Document Type                 | Character | 1    | <ul> <li>Mandatory</li> <li>Valid Values in {'N', 'A', 'P',<br/>'B', 'T', 'D', 'E','R'}</li> </ul>                                                                                                    | N- National Population Register<br>A- AADHAR<br>P- Permanent Account Number<br>B- Bank Account Number<br>T- Passport<br>D- Driving License<br>E- Election Card<br>R- Ration Card |  |  |  |  |
| 3.        | Document<br>Number            | Character | 30   | <ul> <li>Mandatory</li> <li>Other Validations should according to document type</li> </ul>                                                                                                    |                                                                                                    |  |  |  |  |
| 4.        | IFSC Code                     | Character | 11   | If value at serial number 2 is 'B'<br>then not null otherwise blank                                                                                                    |                                                                                                    |  |  |  |  |
| 5.        | Name                          | Character | 85   | <ul><li>i. Mandatory</li><li>ii. Special Characters are not allowed</li></ul>                                                                                                    | Name should be as, as appear in<br>KYC document                                                                                                    |  |  |  |  |
| 6.        | Expiry Date                   | Date      |      | <ul> <li>i. If at serial number 2 value<br/>is 'D' or 'T' then not null<br/>otherwise blank</li> <li>ii. If not null should be<br/>greater than system date</li> </ul>                                                                                                    | Date format should be<br>dd/mm/YYYY                                                                                                    |  |  |  |  |
| 7.        | Educational<br>Qualifications | Character | 1    | i. Optional<br>ii. Valid Values in {'I', 'N', 'M',<br>'S', 'G', 'P', 'D'} or blank                                                                                                    | I - Illiterate<br>N – Non Matric<br>M - Matric<br>S - Senior Secondary<br>G - Graduate<br>P - Post Graduate<br>D - Doctorate                                                     |  |  |  |  |
| 8.        | Physically<br>Handicap        | Character | 1    | <ul> <li>i. Optional</li> <li>ii. Valid Values in {'Y', 'N'} or</li> <li>blank</li> </ul>                                                                                                    | Y - Yes<br>N — No                                                                                                    |  |  |  |  |
| 9.        | Physically<br>Handicap        | Character | 1    | i. If value at Serial No.8 is Y than mandatory                                                                                                    | L - Locomotive disability<br>V - Visual                                                                                                    |  |  |  |  |
|           |                               |           |      |                                                                                                    | Page <b>18</b> of <b>23</b>                                                                                                    |  |  |  |  |

|     | Category       |           |    | ii.       | Valid Values in {'L', 'V', 'H'}<br>or blank | H - Hearing            |
|-----|----------------|-----------|----|-----------|---------------------------------------------|------------------------|
| 10. | Gender         | Character | 1  | i.<br>ii. | Optional<br>Valid Values {'M'. 'F'. 'T'} or | M - Male<br>F - Female |
|     |                |           |    |           | blank                                       | T - Trans Gender       |
| 11. | International  | Character | 1  | i.        | Optional                                    | Y - Yes                |
|     | Worker         |           |    | ii.       | Valid Values {'Y','N'} or                   | N - No                 |
|     |                |           |    |           | blank                                       |                        |
| 12. | Marital Status | Character | 1  | i.        | Optional                                    | M - Married            |
|     |                |           |    | ii.       | Valid Values                                | U - Un-Married         |
|     |                |           |    |           | {'M','U','W','D'} or blank                  | W - Widow/Widower      |
|     |                |           |    |           |                                             | D - Divorcee           |
| 13. | Est ID         | Character | 15 | i.        | Mandatory                                   |                        |
|     |                |           |    | ii.       | This establishment should                   |                        |
|     |                |           |    |           | match with establishment                    |                        |
|     |                |           |    |           | login.                                      |                        |

## Steps to create Bulk KYC Text File :

- 1) Create Excel File with 13 columns as described in above table.
- 2) Save excel file as CSV (Comma Separated Value MS-DOS)
- 3) Open CSV in text editor like Notepad / Wordpad etc
- 4) Replace comma(,) with '#~#'
- 5) Save as <filename>.txt
- 6) This txt file has to be uploaded under KYC Upload Bulk KYC Text File

## Screenshots for creating bulk KYC text file are shown hereunder :

## Sample Excel File

| (al in                      | -             |                                                        | -                |                                         |                                                    | 18:1000                      | Marcarit Land           | -                                       |        |                         |                                  | _                | 00   |
|-----------------------------|---------------|--------------------------------------------------------|------------------|-----------------------------------------|----------------------------------------------------|------------------------------|-------------------------|-----------------------------------------|--------|-------------------------|----------------------------------|------------------|------|
| Pene                        | Public Tige   | Layrad Parmates                                        | Data N           | terne                                   | W.                                                 |                              |                         |                                         |        |                         |                                  |                  | H    |
| A CA<br>-Q Dan<br>M Frend P | 64004<br>10 2 | *   4 - *   A<br>  4 -     _ A<br>  5 -     _ A<br>  7 | Δ_ = =<br>Δ_ = = | 100 100 100 100 100 100 100 100 100 100 | () Hange Tant<br>() () Manage (a)<br>() Manage (a) | even - S - N                 | · · · · · · · · · · · · | al Pornal d<br>in autober Dr<br>Divisio |        | an Briefe Farmat        | E Avendar<br>Area -<br>2 Conserv | Sat & Friesk     |      |
| AZ                          | • (3          | .6 1000183360                                          | M2               |                                         |                                                    |                              | 1                       |                                         |        |                         |                                  |                  | 21.1 |
| UAN                         | DOCUMENT      | DOCUMENT NO.                                           | IFSC CODE        | NAME                                    | EXPIRY DATE                                        | EDUCATIONAL<br>QUALIFICATION | PHYSICALLY HANDICAP     | PHYSICALLY<br>HANDICAP<br>CATEGORY      | GENDER | INTERNATIONAL<br>WORKER | MARITAL                          | ESTABLISHMENT ID |      |
| 100018336042                | A             | 123456789012                                           |                  | SURESH                                  |                                                    | M                            | N                       |                                         | M      | N                       | M.                               | D5NHP0015639000  |      |
| 100024872890                | P             | AHAPIC123Q                                             |                  | SHRAVAN                                 |                                                    | P                            | N                       |                                         | N      | N                       | U                                | D5NHF0015639000  |      |
| 100018116015                | 0             | 01-1234567890123                                       |                  | SENDRITA                                | 12/02/2015                                         | G.                           | N                       |                                         | F.     | N                       | w                                | DSNHP0015629000  |      |
| 100018336025                |               | 12345670901                                            | 58/N0001234      | ASHOK                                   | 1.000.0000                                         | D                            | N                       |                                         | M      | N                       | 0                                | DSNHP0019629000  |      |
| 100024872988                | A             | 423476769010                                           |                  | SU/DHIR                                 |                                                    | 5                            | Ń                       |                                         | M      | Y.                      | M                                | DSNHP0019639000  |      |
| 00018336019                 | 8             | 2245678906                                             | \$81N0001254     | SUDHIR                                  |                                                    | 8.                           | N                       |                                         | M      | Y                       | M                                | D5NHF0019639000  |      |
| 00018336003                 | P.            | ABCDE8723Q                                             |                  | SUDEIR                                  |                                                    | 6                            | Pi -                    |                                         | M      | ¥                       | M                                | D5NHP0019639000  |      |
| 100024872874                | E             | 874563820913                                           |                  | SONIA                                   | 1                                                  | 1                            | N:                      |                                         | F      | N                       | U                                | D5NHP0019639000  |      |
| 100018335996                | . A .         | 555678504432                                           |                  | RHEA                                    |                                                    | N.                           | N                       |                                         | ił.    | N                       | U.                               | D5NHP0019639000  |      |
| 100018335983                | Α.            | 894567332091                                           |                  | RUBY                                    | Contraction of the                                 | N                            | N                       |                                         |        | N                       | 0                                | D5NHP0019639000  |      |
| 00024872861                 | D             | DL-7615867890122                                       |                  | ANAMIKA                                 | 01/09/2017                                         | N                            | N                       |                                         | 8      | N                       | M                                | DSNHP0015639000  |      |
| 00018335977                 | A             | 999220456788                                           |                  | ANMOL                                   |                                                    | N                            | N.                      |                                         | M      | N                       | M                                | D5NHP0019639000  |      |
| 00013335965                 | P             | AUIPO7183P                                             |                  | ANIAN                                   | 1                                                  | M                            | N                       |                                         | M      | (N                      | M                                | D5NHP0019639000  |      |
| 00024872857                 | A             | 7103427856016                                          |                  | SAHER                                   |                                                    | M                            | 4                       | 1.                                      | M      | N                       | M .                              | 05NHP0039639000  |      |
| 00018335954                 | P             | PJKU/1819H                                             |                  | SAMIRA.                                 |                                                    | 54                           | N                       |                                         | F      | N                       | M                                | DSNHP0019639000  |      |
| 00018335949                 | A             | 620945398001                                           |                  | RUPESH                                  |                                                    | it .                         | N.                      |                                         | M      | N                       | U                                | D5NHP0019639000  |      |
| 00024872842                 | A             | 400059626134                                           |                  | SAGAR                                   |                                                    | û.                           | Y .                     | V.                                      | M      | N                       | u -                              | D5NHP0019639000  |      |
| 00018335931                 | φ.            | ABCDE1520M                                             |                  | RHYDHM                                  |                                                    | 6                            | N                       |                                         | #      | N                       | U.                               | D5NHP0019639000  |      |
| 00018115920                 | 8             | 90045398682                                            | S8IN0001234      | RAISHRI                                 |                                                    | 0                            | N                       |                                         | 5      | Y                       | Ċ.                               | D5NHP0019639000  |      |
| 00018335912                 |               | 24500145006                                            | 581N0001234      | SADHINA                                 |                                                    | M                            | v                       | н.)                                     | t.     | N                       | w                                | D5NHP001963900D  |      |
| i ii Sheeti                 | Sheet) S      | Hert . 22                                              |                  |                                         |                                                    |                              |                         | 10                                      |        |                         |                                  |                  |      |
|                             |               |                                                        | el               | IN                                      | Plus In                                            | 22.2                         | Land and                | -                                       |        | 1000                    |                                  | - 41             | 502  |

Now Save As: CSV(MS-DOS) as shown below:

| AJ              | + (5     | .6 10001833     | En Save Au                                                                                                    |                                                                                                    |                   |                                                                                                    |                 | -     |          |         |                  |    |       |
|-----------------|----------|-----------------|----------------------------------------------------------------------------------------------------|----------------------------------------------------------------------------------------------------|-------------------|----------------------------------------------------------------------------------------------------|-----------------|-------|----------|---------|------------------|----|-------|
| A               | 4        | C               |                                                                                                    | States and a state                                                                                              |                   | -                                                                                                    | ARE LEDIT DU    |       | A        | 1.      | M                | N. | 1 AVG |
| UAN             | DOCUMENT | DOCUMENT NO.    | And Cold and Only 1                                                                                                    | and a set a ter                                                                                                 | LILL DIRUS        | and the second                                                                                                    | off in official | 1     | MATIONAL | MARITAL | ESTABLISHMENT ID |    |       |
| 14              | TAbE     |                 | Organiza + Alass fo                                                                                                    | tder .                                                                                                    |                   |                                                                                                    | 31.+            |       | ER.      | STATUS  |                  |    |       |
| 1 10001011004   | A B      | 125456789012    | Decaments                                                                                                    | Mana                                                                                                    | 0                 | In modified                                                                                                    | Type            |       |          | M       | D5NHP0015639000  |    |       |
| 1 10002487289   | P        | AHAPIC121D      | Allante                                                                                                    | 612 19539000                                                                                                    |                   | SUTTING TO MAN                                                                                                    | Minnell Of      | hart. | -        | U.      | D5NHP0015639000  |    | 1     |
| 4 10001833003   | α        | 01-123456789012 | Fistures -                                                                                                    |                                                                                                    |                   |                                                                                                    |                 | 22.24 |          | W       | D5NHP0019639000  |    | 1     |
| 1 10001333602   |          | 12045670901     | M Videos                                                                                                    |                                                                                                    |                   |                                                                                                    |                 | - 1   |          | 0       | D5NHP0019639000  |    | 1     |
| 8 10002437288   | A 1      | 423476789030    |                                                                                                    | ÷                                                                                                    |                   |                                                                                                    |                 |       |          | M       | D5NHP0019639000  |    |       |
| 3 100018336011  | 8        | 1245678906      | 👫 Computer                                                                                                    |                                                                                                    |                   |                                                                                                    |                 | - 1   |          | M       | D5NHP0019639000  |    |       |
| # 10001033600   | P        | ABCOE8723Q      | 🚛 Lanai Dinis (Cr)                                                                                                    | 8                                                                                                    |                   |                                                                                                    |                 |       |          | M       | D\$NHP0019639000 |    |       |
| 3 100004872874  | E        | 874563820913    | Callecal Due 201                                                                                                    |                                                                                                    |                   |                                                                                                    |                 |       |          | U       | D5NHP0015639000  |    |       |
| 10 10001833599  | A        | 555678904432    | No.                                                                                                    |                                                                                                    |                   |                                                                                                    |                 | - 1   |          | ù D     | D5NHP0015639000  |    |       |
| 11 10001033558  | A        | 894567332093    | Network                                                                                                    |                                                                                                    | 10                |                                                                                                    |                 |       |          | 0       | D5NHP00256/9000  |    |       |
| 12 10002487296  | D        | 01-763366789013 | And Andrew Mark                                                                                                    | 32                                                                                                    |                   |                                                                                                    |                 |       |          | M       | D5NHP0038639000  |    |       |
| 13 10001311597  | A        | 1993230456786   | Fiename 198                                                                                                    | 13000                                                                                                    |                   |                                                                                                    |                 |       |          | M .     | D5NHP0015619000  |    |       |
| 14 100018315965 | F        | AUIPO7U3P       | Severation (C)                                                                                                    | (MS-005)                                                                                                    |                   |                                                                                                    |                 |       |          | M :     | D5NHP0015639000  |    |       |
| 15 10002487285  | A        | 7103427656016   |                                                                                                    |                                                                                                    |                   |                                                                                                    |                 | _     |          | M       | DSNHP0015639600  |    |       |
| 16 10001833595  | F        | PJKUI1835H      | - nuthers with                                                                                                    | Contraction of the second second second second second second second second second second second second second s | TABLE WARE A PAGE |                                                                                                    |                 |       |          | M.      | D5NHF0019639000  |    |       |
| 17 10001833594  |          | 620945398001    |                                                                                                    |                                                                                                    |                   |                                                                                                    |                 |       |          | N C     | D5NHP0019639000  |    |       |
| 18 10002487284. | A.       | 400059826134    | a State Felders                                                                                                    |                                                                                                    | Topic .           | Seve                                                                                                    | Cascal          |       |          | U .     | D5NHP0019639000  |    |       |
| 19 10001833593  |          | ABCDE1520M      | And the state of the state of t |                                                                                                    |                   | The state of the state of the s | - Include the   | -     |          | u.      | D5NHP0019639000  |    |       |
| 10 100013115920 |          | 90041398632     | 1101N00012541RA25FMF                                                                                                    | 102                                                                                                    | N.                |                                                                                                    | 17              | TY    |          | 0       | 010010019639000  |    | 1     |
| n 10001831591   |          | 24500345008     | SBIN0001234 SADHNA                                                                                                    | M                                                                                                    | ¥.                | 14                                                                                                    | 9               | 14    | -        | W       | D5NHH0039639000  |    | 1.1   |

Open this CSV File with Notepad/WordPad:

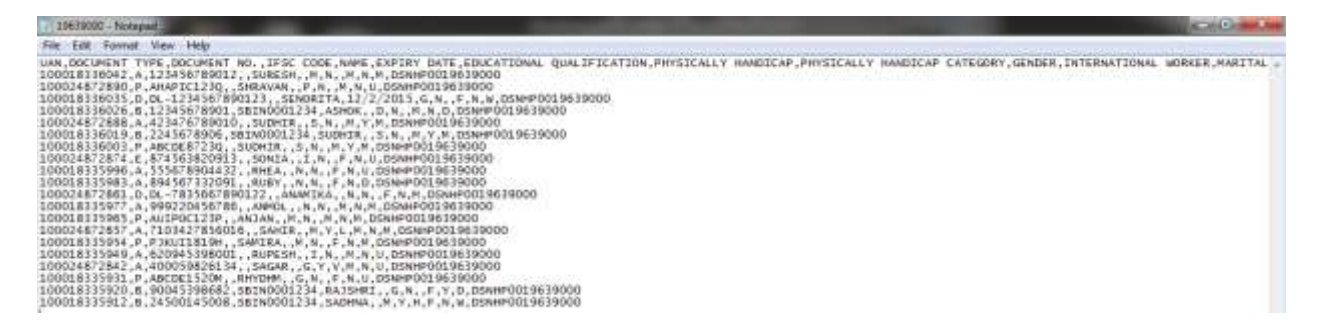

**IMP:** Remove the very first line containing headers. Then Go To Edit Option and select Replace. Now replace comma (,) with #~#.

Place your cursor at the end of the row and press delete to remove the blank lines. Then save this file as filename.txt. Your bulk KYC text file is ready to be uploaded.

| 19639000 - Notepad                                                                                                    |  |  |  |  |  |  |
|----------------------------------------------------------------------------------------------------|--|--|--|--|--|--|
| File Edit Format View Help                                                                                                    |  |  |  |  |  |  |
| Ine         Edit         Format         View         Freip           100018336042#~#A#~#12345678012#~##~#SURESH#~##~#N#~#N#~#M#~#N#~#M#~#DSNHP0019639000         100024872890#~#D#~#AHAP131230#~##~#SURESH#~###~#N#~#M#~#M#~#M#~#M#~#DSNHP0019639000           100018336035#~#D#~#DL-123456789012#~##~#SURORITA#~#12/02/2015#~#G#~#N#~#H~#M#~#DSNHP0019639000         100018336026#~#B#~#12356789012#~##=SURORITA#~#12/02/2015#~#G#~#N#~#H~#M#~#DSNHP0019639000           100018336026#~#B#~#123456789012#~##SURORITA#~#12/02/2015#~#G#~#N#~#M#~#N#~#M#~#DSNHP0019639000         100024872888#~AA#~#U2456789010#~##SUDHIR#~##~#SH~#N#~#H#~#M#~#W#~#M#~#DSNHP0019639000           100018336003#~#D#~#B#~#123456789012#~##SUDHIR#~###~#S#~#N#~#M#~#M#~#M#~#M#~#DSNHP0019639000         100024872888#~AA#~#DSNHP0019639000           100018336003#~#D#~#B#~#123456789012#~##SUDHIR#~###~#S#~#N#~###############DSNHP0019639000         100024872874#~#DE           100018336003#~#D#~#B#~#2245678906#~#SBIN0001234#~#SH~#N#~####################DSNHP0019639000         100024872874#~E#~#874563820913#~##~#SUNIR#~###############################DSNHP0019639000           100024872874#~#E#~#874563820913#~##~#SDNIA#~###~#N#~###~#N#~################DSNHP0019639000         100024872874##E#~#8745673800121#~######EK############################# |  |  |  |  |  |  |
| 100018335920#~#D#~#0645398682#~#SBIN0001234#~#RAJSHRI#~##~#M#~#W#~#W#~#F#~#Y#~#D\$NHP0019639000<br>100018335912#~#B#~#0545398682#~#SBIN0001234#~#RAJSHRI#~##+~#M#~#W#~#F#~#Y#~#F#~#Y#~#D\$NHP019639000                                                                                                    |  |  |  |  |  |  |
|                                                                                                    |  |  |  |  |  |  |

# KYC Error codes and their Description

| S.No. | Error Code     | Description                                                                                                    |
|-------|----------------|----------------------------------------------------------------------------------------------------|
| 1     | Error Code 001 | Data is not as per KYC format. (Has control characters)                                                                                        |
| 2     | Error Code 002 | Data is not as per KYC format. (Has non-print characters)                                                                                      |
| 3     | Error Code 003 | The file encoding should be ANSI.                                                                                                    |
| 4     | Error Code 004 | UAN 100015374649 (Field-1) is blank or length is less than 12 or alpha-                                                                        |
|       |                | numeric on line number 1.                                                                                                    |
| 5     | Error Code 005 | UAN 100015374649 (Field-1) does not follow the defined algorithm, hence invalid, on line number 1.                                             |
| 6     | Error Code 006 | UAN 100015374649 (Field-1) is not found in UAN master table or not associated with your establishment on line number 1.                        |
| 7     | Error Code 007 | UAN 100015374649 (Field-1) is not found in member master database on line number 1.                                                            |
| 8     | Error Code 008 | Document Type E (Field-2) is incorrect on line number 1. It should be one of N, A, P, B, T, D or E.                                            |
| 9     | Error Code 009 | Document Number ALJPS3474B (Field-3) value is blank or length is greater than 30 on line number 1.                                             |
| 10    | Error Code 010 | Document Number ALJPS3474B (Field-3) is invalid on line number 2.                                                                              |
| 11    | Error Code 011 | IFSC Code IOBN0111111111 (Field-4) is blank or length is less than 11 or not alpha numeric on line number 1.                                   |
| 12    | Error Code 012 | Employee Name Devendra (Field-5) is incorrect on line number 3. (either length more than 85 character or has special characters.)              |
| 13    | Error Code 013 | Expiry Date 10-11-2014 (Field-6) of document type is invalid on line number 4. (dd/mm/yyyy format, mandatory for passport and driving license) |
| 14    | Error Code 014 | Expiry Date 10-11-2014 (Field-6) of document type is greater than system date on line number 4.                                                |
| 15    | Error Code 015 | Education Qualification Flag T (Field-7) is invalid on line number 4.                                                                          |
| 16    | Error Code 016 | Physically Handicap Flag H (Field-8) is invalid on line number 4                                                                               |
| 17    | Error Code 017 | Physically Handicap Category Flag B (Field-9) is invalid on line number 4                                                                      |
| 18    | Error Code 018 | Gender Flag L (Field-10) is invalid on line number 4                                                                                           |
| 19    | Error Code 019 | International Worker Flag D (Field-11) is invalid on line number 4                                                                             |
| 20    | Error Code 020 | Marital Status Flag J (Field-12) is invalid on line number 4                                                                                   |
| 21    | Error Code 021 | Establishment ID DSSHD0015477000 (Field-13) is invalid on line number 4.<br>(Blank or not 15 character or defined format.)                     |
| 22    | Error Code 022 | Establishment ID DSSHD0015477000 (Field-13) and login establishment id is not same on line number 4.                                           |
| 23    | Error Code 023 | Line is not as per UAN KYC format (13 Fields separated by #~# not found) on line number 1.                                                     |

## Common errors observed while uploading Bulk KYC Text file

## 1. Error due to Uploading of UAN Text file instead of Bulk KYC Text file:

There is a link given to Download PDF/Text File of UAN List in the Sub Menu 'Download UAN List' of 'UAN' Menu. The file being downloaded from this link is not the text file required for uploading Bulk KYC Text File by the employer. Bulk KYC Text File is to be made separately as per the revised format given in User Manual for Employers Version 1.2.

The text file being made available as part of UAN downloads is only for use internally by the employer and should not be uploaded as KYC text file.

## 2. Blank rows at the end of text file:

Your text file must not have any blank row. The most recurring error is to leave blank row in your text file. User must place the cursor at the end of the last row and press 'delete' button to remove the blank rows and save it for uploading the same.

If on uploading a text file, we are getting a message which says that error on line number X which is one more than no of records in KYC text file, it implies that we have left a blank row at the end of the text file. Placing the cursor at the end of the penultimate row and pressing delete button to remove any blank row and saving the text file will solve this error.

## 3. <u>Header row uploaded at start of the text file:</u>

Header row has to be deleted before saving csv file as text file. Uploading txt file with header row gives error of various types.

.....

# (Toll Free No. 1800-118-005)